# 阿里云 小程序云

# 云应用开发指南

文档版本: 20200324

为了无法计算的价值 | []阿里云

# 法律声明

阿里云提醒您在阅读或使用本文档之前仔细阅读、充分理解本法律声明各条款的内容。如果您阅读 或使用本文档,您的阅读或使用行为将被视为对本声明全部内容的认可。

- 您应当通过阿里云网站或阿里云提供的其他授权通道下载、获取本文档,且仅能用于自身的合法 合规的业务活动。本文档的内容视为阿里云的保密信息,您应当严格遵守保密义务;未经阿里云 事先书面同意,您不得向任何第三方披露本手册内容或提供给任何第三方使用。
- 未经阿里云事先书面许可,任何单位、公司或个人不得擅自摘抄、翻译、复制本文档内容的部分 或全部,不得以任何方式或途径进行传播和宣传。
- 3. 由于产品版本升级、调整或其他原因,本文档内容有可能变更。阿里云保留在没有任何通知或者 提示下对本文档的内容进行修改的权利,并在阿里云授权通道中不时发布更新后的用户文档。您 应当实时关注用户文档的版本变更并通过阿里云授权渠道下载、获取最新版的用户文档。
- 4. 本文档仅作为用户使用阿里云产品及服务的参考性指引,阿里云以产品及服务的"现状"、"有缺陷"和"当前功能"的状态提供本文档。阿里云在现有技术的基础上尽最大努力提供相应的介绍及操作指引,但阿里云在此明确声明对本文档内容的准确性、完整性、适用性、可靠性等不作任何明示或暗示的保证。任何单位、公司或个人因为下载、使用或信赖本文档而发生任何差错或经济损失的,阿里云不承担任何法律责任。在任何情况下,阿里云均不对任何间接性、后果性、惩戒性、偶然性、特殊性或刑罚性的损害,包括用户使用或信赖本文档而遭受的利润损失,承担责任(即使阿里云已被告知该等损失的可能性)。
- 5. 阿里云文档中所有内容,包括但不限于图片、架构设计、页面布局、文字描述,均由阿里云和/或其关联公司依法拥有其知识产权,包括但不限于商标权、专利权、著作权、商业秘密等。 非经阿里云和/或其关联公司书面同意,任何人不得擅自使用、修改、复制、公开传播、改变、 散布、发行或公开发表阿里云网站、产品程序或内容。此外,未经阿里云事先书面同意,任何人 不得为了任何营销、广告、促销或其他目的使用、公布或复制阿里云的名称(包括但不限于单独 为或以组合形式包含"阿里云"、"Aliyun"、"万网"等阿里云和/或其关联公司品牌,上述 品牌的附属标志及图案或任何类似公司名称、商号、商标、产品或服务名称、域名、图案标示、 标志、标识或通过特定描述使第三方能够识别阿里云和/或其关联公司)。
- 6. 如若发现本文档存在任何错误,请与阿里云取得直接联系。

# 通用约定

| 格式        | 说明                                         | 样例                                                         |
|-----------|--------------------------------------------|------------------------------------------------------------|
| 0         | 该类警示信息将导致系统重大变更甚<br>至故障,或者导致人身伤害等结果。       | 禁止:<br>重置操作将丢失用户配置数据。                                      |
|           | 该类警示信息可能会导致系统重大变<br>更甚至故障,或者导致人身伤害等结<br>果。 | ▲ 警告:<br>重启操作将导致业务中断,恢复业务<br>时间约十分钟。                       |
| !         | 用于警示信息、补充说明等,是用户<br>必须了解的内容。               | <ul> <li>注意:</li> <li>权重设置为0,该服务器不会再接受<br/>新请求。</li> </ul> |
| Ê         | 用于补充说明、最佳实践、窍门<br>等,不是用户必须了解的内容。           | <b>送</b> 说明:<br>您也可以通过按Ctrl + A选中全部文<br>件。                 |
| >         | 多级菜单递进。                                    | 单击设置 > 网络 > 设置网络类型。                                        |
| 粗体        | 表示按键、菜单、页面名称等UI元<br>素。                     | 在结果确认页面,单击确定。                                              |
| Courier字体 | 命令。                                        | 执行cd /d C:/window命令,进<br>入Windows系统文件夹。                    |
| ##        | 表示参数、变量。                                   | bae log listinstanceid                                     |
|           |                                            | Instance_ID                                                |
| []或者[a b] | 表示可选项,至多选择一个。                              | ipconfig [-all -t]                                         |
| {}或者{a b} | 表示必选项,至多选择一个。                              | <pre>switch {active stand}</pre>                           |

# 目录

| 法律声明I                 |
|-----------------------|
| 通用约定I                 |
| 1 基本介绍1               |
| 1.1 什么是小程序云应用?1       |
| 1.2 部署环境2             |
| 1.3 后端应用框架3           |
| 1.3.1 Spring Boot3    |
| 1.3.2 Node.js5        |
| 1.3.3 PHP7            |
| 2 快速开始10              |
| 2.1 入门指导10            |
| 2.2 创建云应用10           |
| 2.3 构建环境11            |
| 2.4 发布应用13            |
| 2.5 访问小程序应用14         |
| 3 管理云应用               |
| 3.1 创建云应用15           |
| 3.2 配置域名15            |
| 3.3 配置证书              |
| 3.3.1 配置SSL证书(入门版)17  |
| 3.3.2 配置SSL证书(标准版)17  |
| 3.4 上传发布包18           |
| 3.5 部署云应用19           |
| 3.6 查看日志19            |
| 4 管理云环境 21            |
| 4.1 部署环境              |
| 4.2 构建环境22            |
| 4.3 释放环境              |
| 4.4 管理服务器ECS          |
| 4.5 管理负载均衡服务 25       |
| 4.6 管理数据库             |
| 4.6.1 管理入门版MySQL数据库26 |
| 4.6.2 管理标准版RDS数据库26   |
| 5 云应用开发示例             |
| 5.1 小程序二维码            |
| 6 常见问题                |

# 1基本介绍

### 1.1 什么是小程序云应用?

小程序云应用是面向小程序应用场景,为开发者提供的一键构建后端应用运行环境、后端服务部署 和运维监控等能力的一站式小程序部署服务。

小程序云应用是小程序云的一个重要组成部分。小程序云是阿里云面向小程序场景提供的一站式云 服务,帮助开发者实现一云多端的业务战略。开发者可通过小程序云支撑各类小程序前端,在一朵 云内实现统一的资源管理、统一的数据运营和统一的业务设计。

功能

小程序云应用提供以下功能:

・资源编排

通过对云服务器(ECS)、云数据库RDS、负载均衡(SLB)和弹性公网IP(EIP)等资源进 行编排,根据不同的业务情况提供不同的资源规格配置,自动搭建好符合业务场景的最优运行环 境,低成本、高效率。

・应用托管

为开发者提供主流应用框架的运行环境,可直接上传Spring Boot和Node.js部署包发布,开箱即用,极大地降低了开发者的开发成本。

・一站式运维

支持开发者一站完成测试环境、生产环境的版本发布、扩容和资源监控等操作。无需运维即可高效进行线上服务的自动扩容和业务指标监控等。

优势

小程序云应用具有以下优势:

・简单易用

您可以通过控制台页面执行发布、升级和回滚等运维操作。小程序云应用配套完善的监控能 力,真正做到可视化运维。

・低成本

小程序云应用的启动成本低,您只需要一台云服务器即可进行开发测试,有效地降低了创新试错的成本。创新型业务可以独立部署在云端,不影响现有业务的运行。

・自主可控

开发者可自主管理小程序云应用的后端资源,例如修改数据库密码和权限管理等。

1.2 部署环境

小程序云应用提供测试环境和生产环境供您使用,测试环境和生产环境相互独立。一个环境对应一 整套独立的云资源,包括云服务器、数据库、网络等。每个云应用只能创建一个测试环境和一个生 产环境。

测试环境和生产环境

在实际开发中,建议每一个生产环境都搭配一个测试环境,所有功能先在测试环境测试完毕后再上 到生产环境。测试环境和生产环境的区别如下表所示。

| 对比项     | 测试环境                                      | 生产环境                                                                                                    |
|---------|-------------------------------------------|----------------------------------------------------------------------------------------------------|
| 计费方式    | 预付费                                       | 预付费                                                                                                    |
|         |                                           | 按量付费                                                                                                    |
| 云资源     | 入门版套餐:提供一个ECS服<br>务器并在ECS上预装MySQL数<br>据库。 | <ul> <li>入门版套餐:提供一个ECS服</li> <li>务器并在ECS上预装MySQL数</li> <li>据库。</li> <li>标准版套餐: ECS+RDS+SLB</li> <li>的高可用架构。</li> </ul> |
| 域名和证书配置 | 系统自动配置一个二级域名供<br>测试使用,也无需上传SSL证<br>书。     | 自主配置需要使用的域名和证<br>书。                                                                                                    |
| 后端框架    | Spring Boot<br>Node.js                    | Spring Boot<br>Node.js                                                                                                 |

云资源规格

小程序云应用提供入门版和标准版两种云资源套餐。每种云资源套餐配备的云资源信息如下表所 示。

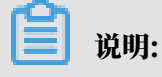

目前,只提供入门版云资源套餐。

| 套餐  | 使用场景                                | 资源            | 配置信息                                                                              | 数量 |
|-----|-------------------------------------|---------------|-----------------------------------------------------------------------------------|----|
| 入门版 | 适用于个人开<br>发者或者企业<br>展示等客户不<br>多的场景。 | 云服务器(<br>ECS) | 实例规格: 1核2Gecs.t5-lc1m2.<br>small<br>镜像: CentOS 6.5 64位<br>系统盘: 高效天盘 40GiB         | 1  |
|     |                                     |               | 网络类型:专有网络                                                                         |    |
|     |                                     | 数据库           | ECS服务器预装的MySQL数据<br>库。                                                            | 1  |
| 标准版 | 适用于中小企<br>业,可根据需<br>要进行扩容。          | 云服务器(<br>ECS) | 实例规格:2核4G <i>ecs.c5.large</i><br>镜像:CentOS 6.5 64位<br>系统盘:高效云盘 40GiB<br>网络类型:专有网络 | 2  |
|     |                                     | 云数据库RDS<br>版  | 实例规格:2核4G<br>数据库类型:MySQL 5.6<br>存储空间:250GB<br>网络类型:专有网络                           | 1  |
|     |                                     | 负载均衡(<br>SLB) | 实例类型:性能保障型实例(<br>slb.s1.small)<br>网络类型:公网类型                                       | 1  |

### 1.3 后端应用框架

### 1.3.1 Spring Boot

小程序云应用支持部署Spring Boot框架的小程序应用,确保您要部署的小程序应用满足云应用的要求。

Spring Boot框架应用配置要求

将使用Spring Boot技术栈的代码部署到云端服务器上时,会启动一个Nginx服务器和一个 Spring Boot的应用服务器。部署Spring Boot框架的应用,需要满足以下要求:

- ・软件包格式: JAR文件
- ・ JVM版本: Java 8及以下
- ・端口:服务监听端口为8080
- ・ 启动/停止: 无特殊要求, 标准Spring Boot方式

#### 自定义Nginx配置测试

小程序云应用通过一层Nginx代理对外提供服务,可以通过在发布包中提供对应环境的Nginx配置 文件来自定义Nginx配置。如果没有提供,或文件名称不符,则自动使用默认的配置。

您可以在resources下可以创建nginx目录,目录下的nginx-test.conf文件以及nginx-prod .conf文件将分别作为为测试环境和生产环境的nginx配置文件。

#### 测试环境默认配置:

```
worker_processes 1;
error_log /home/admin/logs/nginx-error.log warn;
pid /var/run/nginx.pid;
events {
    worker_connections 1024;
}
http {
    include
                  /etc/nginx/mime.types;
    default_type application/octet-stream;
    sendfile
                    on;
    keepalive_timeout 65;
    server {
        listen
                     80;
        server_name 127.0.0.1:8080;
        location / {
                         http://127.0.0.1:8080;
            proxy_pass
        }
    }
}
```

#### 生产环境默认配置:

```
worker_processes 1;
error_log /home/admin/logs/nginx-error.log warn;
pid /var/run/nginx.pid;
events {
    worker_connections 1024;
}
http {
    include
                  /etc/nginx/mime.types;
    default_type application/octet-stream;
    sendfile
                    on;
    keepalive_timeout 65;
    server {
        listen
                     443;
```

```
server_name 127.0.0.1:8080;
        ssl on;
        ssl_certificate /home/admin/sslcert/cert.pem;
        ssl_certificate_key /home/admin/sslcert/cert.key;
ssl_session_timeout 5m;
        ssl_ciphers ECDHE-RSA-AES128-GCM-SHA256:ECDHE:ECDH:AES:HIGH:!
NULL:!aNULL:!MD5:!ADH:!RC4;
        ssl_protocols TLSv1 TLSv1.1 TLSv1.2;
        ssl_prefer_server_ciphers on;
        location / {
                          http://127.0.0.1:8080;
             proxy_pass
        }
    }
    server {
                      80;
        listen
        server_name 127.0.0.1:8080;
        rewrite ^(.*)$ https://$host$1 permanent;
    }
}
```

### 1.3.2 Node.js

小程序云应用支持部署Node.js框架的小程序应用,确保您要部署的小程序应用满足云应用的要求。

Node.js框架应用配置要求

部署Node.js框架的应用,需要满足以下要求:

- ·软件包格式:.tar.gz文件,且源文件打包到.tar.gz文件的根目录
- ・ 端口: 服务监听端口为7001
- ・ 启动/停止: 在package.json文件中实现了start、stop命令

自定义Nginx配置测试

小程序云应用通过一层Nginx代理对外提供服务,可以通过在发布包中提供对应环境的Nginx配置 文件来自定义Nginx配置。如果没有提供,或文件名称不符,则自动使用默认的配置。

您可以在上传的发布包的根目录创建一个conf目录,目录下的nginx-test.conf文件以及nginx -prod.conf文件将分别作为为测试环境和生产环境的nginx配置文件。

#### 测试环境默认配置:

```
user admin;
worker_rlimit_nofile 100000;
events {
    use epoll;
    worker_connections 20480;
}
error_log /home/admin/logs/nginx-error.log;
http {
```

```
default_type
                         application/octet-stream;
index
                         index.html index.htm;
access_log /home/admin/logs/nginx-access.log;
upstream nodejs {
    server 127.0.0.1:7001;
    keepalive 10;
}
server {
    listen
                         80 default_server;
    server_name
                         _;
    location / {
                                 http://nodejs;
        proxy_pass
    }
}
```

```
生产环境默认配置:
```

}

```
user
                             admin;
worker_rlimit_nofile
                             100000;
events {
    use
                             epoll;
                             20480;
    worker_connections
}
error_log /home/admin/logs/nginx-error.log;
http {
    default_type
                             application/octet-stream;
                             index.html index.htm;
    index
    access_log /home/admin/logs/nginx-access.log;
    upstream nodejs {
        server 127.0.0.1:7001;
        keepalive 10;
    }
    server {
        listen
                             80:
        rewrite ^(.*)$ https://$host$1 permanent;
    }
    server {
        listen 443 ssl default_server;
        ssl_certificate /home/admin/sslcert/cert.pem;
        ssl_certificate_key /home/admin/sslcert/cert.key;
        ssl_session_timeout 5m;
        ssl_protocols TLSv1 TLSv1.1 TLSv1.2;
        ssl_prefer_server_ciphers on;
        ssl_ciphers ECDHE-RSA-AES128-GCM-SHA256:ECDHE:ECDH:AES:HIGH:!
NULL:!aNULL:!MD5:!ADH:!RC4;
        location / {
                                     http://nodejs;
            proxy_pass
        }
```

}

}

### 1.3.3 PHP

小程序云应用支持部署PHP框架的小程序应用,确保您要部署的小程序应用满足云应用的要求。 PHP框架应用配置要求

部署PHP框架的应用, 需要满足以下要求:

- ·软件包格式:.zip文件,且源文件打包到.zip文件的根目录
- ・ 监听端口: 9000
- ・ 默认的web server路径是/public。如需修改路径,例如改为/public\_html,可在软件包根 目录上创建包含如下内容的\_buildpack文件:

app\_entry=public\_html

・自定义php扩展:扩展安装基于YUM命令,扩展必须在YUM仓库中存在。可在软件包根目录上 创建包含如下内容的\_buildpack文件(多个扩展用空格分隔):

php\_extensions=php-extesion-name1 php-extension-name2

**扩展安装的日志保存在**/home/admin/logs/ext-install-info.log和/home/admin/logs/ext-install-err.log中。

自定义Nginx配置测试

小程序云应用通过一层Nginx代理对外提供服务,可以通过在发布包中提供对应环境的Nginx配置 文件来自定义Nginx配置。如果没有提供,或文件名称不符,则自动使用默认的配置。

您可以在上传的发布包的根目录创建一个nginx目录,目录下的nginx-test.conf文件以及 nginx-prod.conf文件将分别作为为测试环境和生产环境的nginx配置文件。

#### 测试环境默认配置:

```
#user nginx;
worker_processes 1;
error_log /home/admin/logs/nginx-error.log warn;
pid /var/run/nginx.pid;
events {
    worker_connections 1024;
}
http {
    include /etc/nginx/mime.types;
    default_type application/octet-stream;
    log_format main '$remote_addr - $remote_user [$time_local] "$
request" '
```

```
'$status $body_bytes_sent "$http_referer" '
                       '"$http_user_agent" "$http_x_forwarded_for"';
    sendfile
                     on;
    keepalive_timeout 65;
    #gzip on;
    server {
        listen
                      80;
        server_name localhost;
        set $root_path /home/admin/app-run/app_entry;
        root $root_path;
        index index.php index.html;
        location / {
            if (!-e $request_filename) {
                rewrite ^(.*)$ /index.php?s=/$1 last;
                break;
            }
        location ~ \ {
        try_files $uri =404;
            #root
                             html;
                             unix:/var/run/php5-fpm.sock;
            #fastcgi_pass
            fastcgi_pass
fastcgi_index
                            127.0.0.1:9000;
                            index.php;
            fastcgi_param SCRIPT_FILENAME
                                             $document_root$fastcgi_sc
ript_name;
            include
                            fastcgi_params;
        }
    }
}
```

#### 生产环境默认配置:

```
worker_processes 1;
error_log /home/admin/logs/nginx-error.log warn;
pid /var/run/nginx.pid;
events {
    worker_connections 1024;
}
http {
    include
                  /etc/nginx/mime.types;
    default_type application/octet-stream;
    log_format main '$remote_addr - $remote_user [$time_local] "$
request" '
                      '$status $body bytes_sent "$http_referer" '
                      '"$http_user_agent" "$http_x_forwarded_for"';
    sendfile
                    on;
    keepalive_timeout 65;
    server {
        listen
                     443;
        server_name localhost;
        set $root_path /home/admin/app-run/app_entry;
        root $root_path;
        index index.php index.html;
```

```
ssl on;
        ssl_certificate /home/admin/sslcert/cert.pem;
        ssl_certificate_key /home/admin/sslcert/cert.key;
        ssl_session_timeout 5m;
        ssl_ciphers ECDHE-RSA-AES128-GCM-SHA256:ECDHE:ECDH:AES:HIGH:!
NULL:!aNULL:!MD5:!ADH:!RC4;
        ssl_protocols TLSv1 TLSv1.1 TLSv1.2;
        ssl_prefer_server_ciphers on;
        location / {
            if (!-e $request_filename) {
                rewrite ^(.*)$ /index.php?s=/$1 last;
                break;
            }
        }
        location ~ \.php$ {
        try_files $uri =404;
                             html;
            #root
            #fastcgi_pass
                             unix:/var/run/php5-fpm.sock;
            fastcgi_pass
                            127.0.0.1:9000;
            fastcgi_pass index.php;
fastcgi_param SCRIPT_FILENAME $document_root$fastcgi_sc
ript_name;
            include
                            fastcgi_params;
        }
    }
    # 80 to 443
    server {
        listen
                      80;
        server_name 127.0.0.1:8080;
        rewrite ^(.*)$ https://$host$1 permanent;
    }
}
```

# 2 快速开始

### 2.1 入门指导

本教程指导您如何在测试环境中快速部署一个小程序应用,完成小程序应用的测试。在测试通过 后,您可以参照生产环境的部署流程将小程序应用部署到生产环境。

在测试环境中部署云应用时,您无需配置SSL证书和域名。

测试环境部署云应用后,系统自动为小程序应用配置了一个二级域名方便测试。但在生产环境,您 需要先上传小程序应用的服务器证书和并配置域名,然后再上传、部署云应用。详细信息,请参 见配置域名和配置SSL证书 (入门版)。

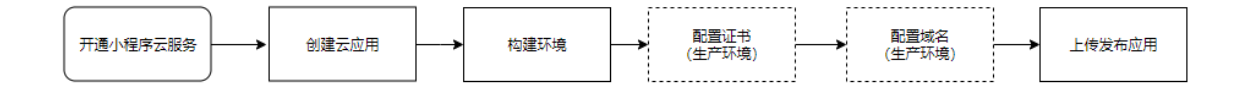

### 2.2 创建云应用

在发布小程序应用前,您需要先创建一个云应用指定小程序应用的后端框架等信息。

#### 前提条件

#unique\_15

#### 操作步骤

- 1. 登录阿里云小程序云控制台。
- 2. 在小程序云应用页面,选择云应用的部署环境,然后单击创建云应用。

| 云应用列表              |                         |                      |       |                    | 技术支持 | 帮助文档 |
|--------------------|-------------------------|----------------------|-------|--------------------|------|------|
| 小程序云应用             |                         |                      |       |                    |      |      |
| 创建云应用              |                         |                      |       |                    | 测试环境 | 生产环境 |
| todoapp            | <ul> <li>未发布</li> </ul> | mycloudapp           | • 运行中 | myapp              | 0 :  | 未发布  |
| 后端运行环境:Spring Boot |                         | 后端运行环境:Spring Boot   |       | 后端运行环境:Spring Boot |      |      |
| 发布版本:              |                         | 发布版本:v20190726111150 |       | 发布版本:              |      |      |
| 环境资源: 🗐 1          |                         | 环境资源: 🗐 1            |       | 环境资源: 🗐 1          |      |      |
|                    |                         |                      |       |                    |      |      |

3. 在创建云应用页面,完成以下操作:

a) 选择要部署的应用的后端运行环境。确保选择的后端环境满足要求。 本操作选择Spring Boot。

更多详细信息,请参见Spring Boot。

b) 输入云应用名称。

云应用名称必须以小写字母开头,只能包含字母和数字,最多可包含50个字符。

- c) (可选) 输入云应用描述。
- d) 单击确定。

#### 后续步骤

构建环境

2.3 构建环境

您可以一键构建小程序云应用运行所需的云资源环境,开箱即用。环境中自带数据库、云服务器、 网络等资源。本操作将构建一个测试环境。在构建测试环境时,系统会自动完成域名解析,分配一 个二级域名供小程序云应用测试使用。

#### 前提条件

创建云应用

#### 背景信息

小程序云应用提供测试环境和生产环境供您使用,测试环境和生产环境相互独立。一个环境对应一 整套独立的云资源,包括云服务器、数据库、网络等。您可以根据实际情况,选择合适的云资源套 餐。详细信息,请参见<mark>部署环境</mark>。

#### 操作步骤

1. 在小程序云应用页面,选择部署环境。

本操作选择测试环境。

| 云应用列表              |          |  | 技术支持 帮助  |
|--------------------|----------|--|----------|
| 小程序云应用             |          |  |          |
| 创建云应用              |          |  | 测试环境 生产于 |
| myapp              | ● 未构建 删除 |  |          |
| 后端运行环境:Spring Boot |          |  |          |
| ◆ 构建环境             |          |  |          |

#### 2. 单击目标云应用的构建环境。

| 云应用列表              |          |
|--------------------|----------|
| 小程序云应用             |          |
| 创建云应用              |          |
| туарр              | ● 未构建 删除 |
| 后端运行环境:Spring Boot |          |
| 参 构建环境             |          |

3. 选择一种计费方式, 然后单击下一步。

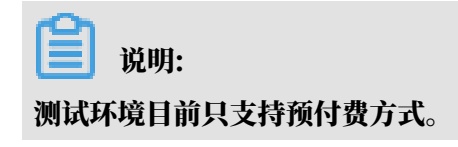

4. 查看要购买的云资源信息,然后单击确认购买完成支付。

#### 预期结果

环境创建成功后,您可以在应用详情页面查看已创建的云资源和环境信息。

| 安点再教養( 点相評論      |                        |                              |        |                   |                     |       |            |
|------------------|------------------------|------------------------------|--------|-------------------|---------------------|-------|------------|
| ← myapp          |                        |                              |        |                   |                     |       |            |
| ٥                | 应用各称<br>后端运行环境<br>环境类型 | myapp<br>Spring Boot<br>测试环境 |        | 最新发布包版本<br>最新发布状态 | 无 。 未发布             | 发布部署  | 上传发布包 更多 > |
| 云影弁器 数据率 域名 发布信息 |                        |                              |        |                   |                     |       |            |
| 实例ID             |                        | 类型                           | 资源规格   | 操作系统              | 创建时间                | 状态    | 操作         |
| i-uf6g2r         |                        | ECS                          | 1核 2GB | CentOS 6.5        | 2019-06-18 19:35:52 | ◎ 待发布 | 查看监控       |

#### 后续步骤

发布应用

相关文档

#### 配置SSL证书(入门版)

在小程序应用发布前,您需要上传小程序应用所使用的服务器证书和密钥。入门版环境的SSL证书 直接部署在ECS上。

#### 配置域名

在测试环境小程序云会自动分配一个二级域名供小程序应用测试使用。当您将小程序部署到生产环 境时,您需要手动配置小程序应用使用的域名。

2.4 发布应用

构建测试环境后,您可以直接在测试环境中上传后端应用的代码,发布小程序应用。如果是生产环 境,在上传和发布应用前,您需要先配置证书和域名。

前提条件

构建环境

#### 操作步骤

1. 在应用详情页面,单击上传发布包。

| 云应              | 用列表 / ) | 应用详情   |             |         |                         |                 |
|-----------------|---------|--------|-------------|---------|-------------------------|-----------------|
| <del>&lt;</del> | my      | арр    |             |         |                         | 测试环境 生产环境       |
|                 |         | 应用名称   | myapp       |         |                         | 发布部署 上传发布包 更多 > |
|                 |         | 后端运行环境 | Spring Boot | 最新发布包版本 | 无                       |                 |
|                 |         | 环境类型   | 测试环境        | 最新发布状态  | <ul> <li>未发布</li> </ul> |                 |

- 2. 在上传发布包页面,完成以下操作:
  - a) (可选) 修改发布版本。默认发布版本是上传发布包的时间。
  - b) 单击上传文件, 然后选择要上传的发布包。

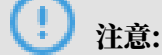

确保上传的发布包的后端框架和创建云应用时选择的框架一致。更多详细信息,请参见Spring Boot。

- c) (可选) 输入备注信息。
- d) 单击上传。
- 3. 上传成功后,单击发布部署。
- 4. 选择要发布的版本, 然后单击发布。

#### 预期结果

发布成功后,单击发布信息页签,查看发布信息。

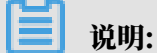

在构建测试环境时,系统自动配置了一个二级域名方便测试。但在生产环境,您需要先上传小程序 应用的服务器证书并配置域名,然后再上传、发布小程序应用。

详细信息,请参见配置域名和配置SSL证书 (入门版)。

| ← my           | арр                    |                              |                     |                          | 测试环境 生产环境           |
|----------------|------------------------|------------------------------|---------------------|--------------------------|---------------------|
| ٢              | 应用名称<br>后端运行环境<br>环境关型 | myapp<br>Spring Boot<br>测试环境 | 最新发布包版本<br>最新发布状态   | v20190618194150<br>● 選行中 | 发布部署 上修没有包 更多 >     |
| 云服务器<br>> 发布历史 | 数据库 域名 发布              | F信息                          |                     |                          |                     |
| 发布包版           | <b></b>                | 发布单号                         | 状态                  | 开始时间                     | 结束时间                |
| v2019061       | 8194150                | CNSH_NJ201906181943170784    | ✓ 执行成功              | 2019-06-18 19:43:18      | 2019-06-18 19:44:29 |
|                |                        |                              |                     |                          | 〈 上─页 1/1 下─页 〉     |
| >> 发布包服        | 本                      |                              |                     |                          |                     |
| 发布包版           | <b>Ф</b>               |                              | 上传时间                |                          | 备注                  |
| v2019061       | 8194303                |                              | 2019-06-18 19:43:17 |                          |                     |
| v2019061       | 8194150                |                              | 2019-06-18 19:42:59 |                          | springboot          |

### 2.5 访问小程序应用

在测试环境完成小程序应用发布后,您可以通过系统分配的二级域名访问小程序应用。测试环境访 问成功后,您就可以将应用部署到生产环境中了。

#### 前提条件

发布应用

#### 操作步骤

- 1. 在应用详情页面,单击域名页签。
- 2. 复制小程序应用的二级域名。
- 3. 在浏览器中访问小程序应用的域名。

图 2-1: 访问小程序应用

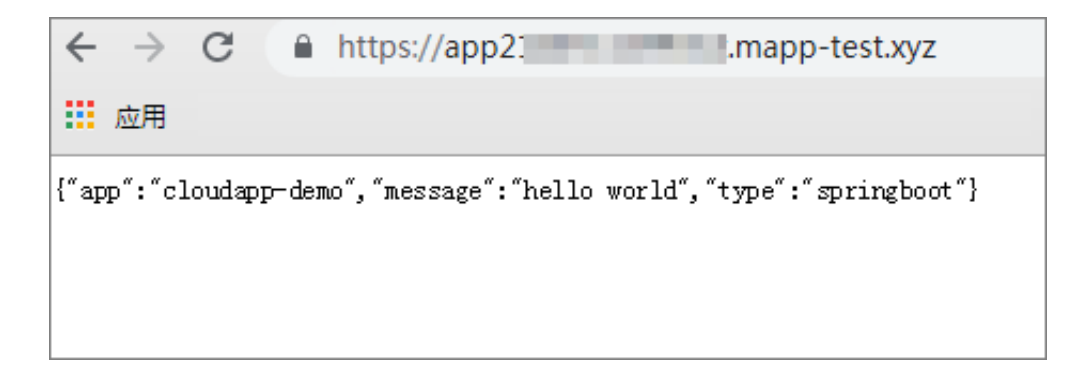

## 3管理云应用

### 3.1 创建云应用

在发布小程序应用前,您需要先创建一个云应用指定小程序应用的后端框架等信息。

#### 前提条件

#unique\_15

#### 操作步骤

- 1. 登录阿里云小程序云控制台。
- 2. 在小程序云应用页面,选择云应用的部署环境,然后单击创建云应用。

| 云应用列表              |       |                      |       |                    | 技术支持 希助又档 |
|--------------------|-------|----------------------|-------|--------------------|-----------|
| 小程序云应用             |       |                      |       |                    |           |
| 创建云应用              |       |                      |       |                    | 测试环境 生产环境 |
| todoapp            | ◎ 未发布 | mycloudapp           | • 运行中 | myapp              | ◎ 未发布     |
| 后通运行环境:Spring Boot |       | 后端运行环境:Spring Boot   |       | 后请运行环境:Spring Boot |           |
| 发布版本:              |       | 发布版本:v20190726111150 |       | 发布版本:              |           |
| 环境资源: 🗐 1          |       | 环境资源: 🗐 1            |       | 环境资源: 🚍 1          |           |
|                    |       |                      |       |                    |           |

- 3. 在创建云应用页面,完成以下操作:
  - a) 选择要部署的应用的后端运行环境。确保选择的后端环境满足要求。

本操作选择Spring Boot。

更多详细信息,请参见Spring Boot。

b) 输入云应用名称。

云应用名称必须以小写字母开头,只能包含字母和数字,最多可包含50个字符。

- c) (可选) 输入云应用描述。
- d) 单击确定。

#### 后续步骤

构建环境

### 3.2 配置域名

在测试环境小程序云会自动分配一个二级域名供小程序应用测试使用。当您将小程序部署到生产环 境时,您需要手动配置小程序应用使用的域名。

#### 前提条件

如果您没有可使用的域名,请先购买域名并完成实名认证。详细信息,请参见注册域名。

# !) 注意:

- ·小程序测试环境免费提供的域名只能用于本地调试,不能配置到支付宝小程序的服务器域名白 名单中。
- 小程序云应用是为小程序提供后台接口,不鼓励用来搭建网站。因此在使用小程序测试环境 免费提供的域名(如app2143434635test.mapp-test.xyz)访问云应用时,会自动加上
   Content-Disposition attachment响应头,从而在浏览器中会触发下载动作而不是打开一个 页面(该限制不影响小程序正常的API调用)。

操作步骤

- 1. 登录DNS云解析控制台。
- 2. 在域名解析页面,单击添加域名。
- 3. 单击目标域名操作列下的解析设置。
- 4. 单击添加记录,完成以下操作配置域名解析记录。

详细配置说明,请参见添加解析记录。

- ・记录类型:选择A-将域名指向一个IPV4地址。
- ・主机记录: 输入www。
- ·解析线路:选择默认线路。
- ·记录值:输入云应用的公网IP。

您可以在小程序云应用应用详情页面的域名页签下查看公网IP。

| 云服务器      | 数据库     | 域名     | 发布信息     |            |          |  |
|-----------|---------|--------|----------|------------|----------|--|
| 证书配置      |         |        |          |            |          |  |
| 客户购买阿里云的  | 免费证书 购买 |        |          |            |          |  |
| SSL证书配置修改 | 在应用下次部署 | 昬时生效,i | 正书配置错误会正 | 接导致应用服务不可) | 月, 请谨慎修改 |  |
| 上传SSL证书》  | 及私钥     |        |          |            |          |  |
| 域名配置      |         |        |          |            |          |  |
| 需要自行 购买域  | 洺,并进行 配 | 置      |          |            |          |  |
| 公网IP      |         |        |          |            |          |  |
| 当前环境公网IP: | 47 221  |        |          |            |          |  |

・TTL:选择10分钟。

### 3.3 配置证书

### 3.3.1 配置SSL证书(入门版)

在小程序应用发布前,您需要上传小程序应用所使用的服务器证书和密钥。入门版环境的SSL证书 直接部署在ECS上。

前提条件

- ・您已创建入门版云环境。详情请参见构建环境。
- ・已经购买了证书。

您可以通过阿里云SSL证书服务购买、申请SSL证书。详细信息,请参见申请证书。

#### 操作步骤

- 1. 在云应用详情页面,单击域名页签。
- 2. 单击上传SSL证书,然后选择SSL证书文件。

道 说明: SSL证书格式必须为.pem或.crt。

- 3. 单击上传SSL证书私钥文件,然后选择SSL证书的私钥文件。
- 4. 单击确定完成证书配置。

3.3.2 配置SSL证书(标准版)

在小程序应用发布前,您需要上传小程序应用所使用的服务器证书和密钥。标准版环境的SSL证书 在负载均衡实例上配置。您可以直接使用SSL证书服务中的证书或者将所需的第三方签发的服务器 证书和密钥上传到负载均衡。

前提条件

- · 您已创建标准版云环境。详情请参见构建环境。
- ・已经购买了证书。

您可以通过阿里云SSL证书服务购买、申请SSL证书。详细信息,请参见申请证书。

#### 操作步骤

1. 在云应用详情页面,单击域名页签。

- 2. 如果您要使用阿里云SSL证书服务的证书,完成以下操作:
  - a) 单击购买,然后根据指引完成购买。

详细配置说明,请参见选择并购买证书。

b) 填写资料完成证书申请。

详细配置说明,请参见申请证书。

- c)证书签发后,将证书部署到负载均衡服务。 详细配置说明,请参见部署证书。
- 3. 如果您想使用本地的证书,完成以下操作:
  - a) 单击上传SSL证书及私钥。
  - b) 单击上传SSL证书,然后选择SSL证书文件。

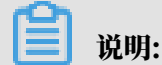

SSL证书格式必须为.pem或.crt。

- c) 单击上传SSL证书私钥文件, 然后选择SSL证书的私钥文件。
- d) 单击确定完成证书配置。
- 3.4 上传发布包

在构建云环境后,您可以上传发布包。

#### 背景信息

当前小程序云应用支持部署Spring Boot和Node.js框架的应用。详细信息,请参见Spring Boot。

#### 操作步骤

1. 在应用详情页面,单击上传发布包。

| 云应用列       | 表 / 应用详情 |             |         |       |                 |
|------------|----------|-------------|---------|-------|-----------------|
| <b>←</b> 1 | туарр    |             |         |       | 测试环境 生产环境       |
|            | 应用名称     | myapp       |         |       | 发布部署 上侍发布包 更多 > |
|            | 「端运行环境   | Spring Boot | 最新发布包版本 | 无     |                 |
|            | 环境类型     | 测试环境        | 最新发布状态  | ● 未发布 |                 |
|            |          |             |         |       |                 |

#### 2. 在上传发布包页面,完成以下操作:

- a) (可选) 修改发布版本。默认发布版本是上传发布包的时间。
- b) 单击上传文件,然后选择要上传的发布包。

# 确保上传的发布包的后端框架和创建云应用时选择的框架一致。更多详细信息,请参见Spring Boot。

- c) (可选) 输入备注信息。
- d) 单击上传。

#### 预期结果

上传成功后,在应用详情页面,单击发布信息查看上传的发布包。

| ← hel   | loworld                |                                   |                     |                          | 测试环境 生产环境       |
|---------|------------------------|-----------------------------------|---------------------|--------------------------|-----------------|
| ٩       | 应用名称<br>后端运行环境<br>环境关型 | helloworld<br>Spring Boot<br>测试环境 | 最新发布包板本<br>最新发布状态   | v20190617101958<br>• 运行中 | 文布部署 上修发布包 更多 > |
| 云服务器    | 数据库 域名 发布信息            | 1                                 |                     |                          |                 |
| > 发布历史  | 2                      |                                   |                     |                          |                 |
| ✓ 发布包歇  | <u>ī</u> 本             |                                   |                     |                          |                 |
| 发布包版    | <b>本</b>               |                                   | 上传时间                |                          | 雷注              |
| v201906 | 17202248               |                                   | 2019-06-17 20:23:10 |                          | -               |
| v201906 | 17101958               |                                   | 2019-06-17 10:28:44 |                          | -               |
|         |                        |                                   |                     |                          | < 上一页 1/1 下一页 > |

### 3.5 部署云应用

您可以在小程序云应用控制台一键部署小程序云应用,无需手动搭建后端环境。

#### 前提条件

- 1. 创建云应用
- 2. 构建环境
- 3. 配置域名和配置SSL证书 (入门版)

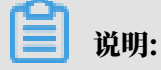

测试环境部署小程序应用时无需配置域名和证书。

4. 上传发布包

#### 操作步骤

- 1. 在应用详情页面,单击发布部署。
- 2. 选择要发布的版本, 然后单击发布。

### 3.6 查看日志

您可以在云应用部署的云服务器上查看云应用的日志。

#### 操作步骤

1. 登录小程序云应用控制台。

2. 单击云应用项目,然后单击云服务器页签查看云应用部署的ECS实例信息。

|              | Q 搜索         |             |        | 费月         | 月二単                     | 备案        | 企业         | 支持与服务 | >_ | Ū.   | Ä        | 0   | 俞  | 简体中文  | 0        |
|--------------|--------------|-------------|--------|------------|-------------------------|-----------|------------|-------|----|------|----------|-----|----|-------|----------|
| 云应用列表 / /    | 云应用列表 / 应用详情 |             |        |            |                         |           |            |       |    |      |          |     |    |       |          |
| ← my         | cloudapp     |             |        |            |                         |           |            |       |    |      |          |     | 测访 | 城环境 生 | 产环境      |
|              | 应用名称         | mycloudapp  | )      |            |                         |           |            |       |    | 发布部  | <b>F</b> | 上传发 | 布包 | 更多、   | <b>~</b> |
| $\mathbf{O}$ | 后端运行环境       | Spring Boot |        | 最新发布包版本    | 最新发布包版本 v20190726111150 |           | )          |       |    |      |          |     |    |       |          |
|              | 环境类型         | 测试环境        |        | 最新发布状态     | •                       | ● 运行中     |            |       |    |      |          |     |    |       |          |
| 云服务器         | 数据库 域名       | 发布信息        |        |            |                         |           |            |       |    |      |          |     |    |       |          |
| 实例ID         |              | 类型          | 资源规格   | 操作系统       |                         | 创建时间      |            |       | ;  | 伏态   |          |     | 握  | 作     | 联系我      |
| i-uf6436sı   | -            | ECS         | 1核 2GB | CentOS 6.5 |                         | 2019-07-2 | 4 15:58:05 | i     |    | ✔ 发布 | 完成       |     | 首  | 看监控   |          |

- 3. 登录ECS实例,进入/home/admin/logs/目录查看日志:
  - · stdout.log和stderr.log文件存储的是应用本身相关的日志信息。
  - · xdeploy目录下存储的是应用部署相关的日志信息。

| [root@iZu       |            | logs]# ls  |         |
|-----------------|------------|------------|---------|
| nginx-error.log | stderr.log | stdout.log | xdeploy |
| [root@iZ        |            | logs]#     |         |

## 4 管理云环境

### 4.1 部署环境

小程序云应用提供测试环境和生产环境供您使用,测试环境和生产环境相互独立。一个环境对应一 整套独立的云资源,包括云服务器、数据库、网络等。每个云应用只能创建一个测试环境和一个生 产环境。

测试环境和生产环境

在实际开发中,建议每一个生产环境都搭配一个测试环境,所有功能先在测试环境测试完毕后再上 到生产环境。测试环境和生产环境的区别如下表所示。

| 对比项     | 测试环境                                      | 生产环境                                                                      |
|---------|-------------------------------------------|---------------------------------------------------------------------------|
| 计费方式    | 预付费                                       | 预付费<br>按量付费                                                               |
| 云资源     | 入门版套餐:提供一个ECS服<br>务器并在ECS上预装MySQL数<br>据库。 | 入门版套餐:提供一个ECS服<br>务器并在ECS上预装MySQL数<br>据库。<br>标准版套餐:ECS+RDS+SLB<br>的高可用架构。 |
| 域名和证书配置 | 系统自动配置一个二级域名供<br>测试使用,也无需上传SSL证<br>书。     | 自主配置需要使用的域名和证<br>书。                                                       |
| 后端框架    | Spring Boot<br>Node.js                    | Spring Boot<br>Node.js                                                    |

云资源规格

小程序云应用提供入门版和标准版两种云资源套餐。每种云资源套餐配备的云资源信息如下表所 示。

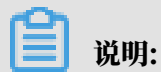

目前,只提供入门版云资源套餐。

| 套餐  | 使用场景                                           | 资源            | 配置信息                                                                              | 数量 |
|-----|------------------------------------------------|---------------|-----------------------------------------------------------------------------------|----|
| 入门版 | 适用于个人开 云服务器(<br>发者或者企业 ECS)<br>展示等客户不<br>多的场景。 |               | 实例规格: 1核2Gecs.t5-lc1m2.<br>small<br>镜像: CentOS 6.5 64位<br>系统盘: 高效云盘 40GiB         | 1  |
|     |                                                |               | 网络类型:专有网络                                                                         |    |
|     |                                                | 数据库           | ECS服务器预装的MySQL数据<br>库。                                                            | 1  |
| 标准版 | 适用于中小企<br>业,可根据需<br>要进行扩容。                     | 云服务器(<br>ECS) | 实例规格:2核4G <i>ecs.c5.large</i><br>镜像:CentOS 6.5 64位<br>系统盘:高效云盘 40GiB<br>网络类型:专有网络 | 2  |
|     |                                                | 云数据库RDS<br>版  | 实例规格:2核4G<br>数据库类型:MySQL 5.6<br>存储空间:250GB<br>网络类型:专有网络                           | 1  |
|     |                                                | 负载均衡(<br>SLB) | 实例类型:性能保障型实例(<br>slb.s1.small)<br>网络类型:公网类型                                       | 1  |

4.2 构建环境

您可以一键构建小程序云应用运行所需的云资源环境,开箱即用。环境中自带数据库、云服务器、 网络等资源。本操作将构建一个测试环境。在构建测试环境时,系统会自动完成域名解析,分配一 个二级域名供小程序云应用测试使用。

前提条件

创建云应用

背景信息

小程序云应用提供测试环境和生产环境供您使用,测试环境和生产环境相互独立。一个环境对应一 整套独立的云资源,包括云服务器、数据库、网络等。您可以根据实际情况,选择合适的云资源套 餐。详细信息,请参见<mark>部署环境</mark>。

#### 操作步骤

1. 在小程序云应用页面,选择部署环境。

#### 本操作选择测试环境。

| 云应用列表              |         |
|--------------------|---------|
| 小程序云应用             |         |
| 创建云应用              |         |
| myapp              | ● 未构建删除 |
| 后端运行环境:Spring Boot |         |
|                    |         |
| ◆ 构建环境             |         |

#### 2. 单击目标云应用的构建环境。

| 云应用列表              |          |
|--------------------|----------|
| 小程序云应用             |          |
| 创建云应用              |          |
|                    |          |
| myapp              | ● 未构建 删除 |
| 后端运行环境:Spring Boot |          |
|                    |          |
| ▲均建工持              |          |
|                    |          |

3. 选择一种计费方式, 然后单击下一步。

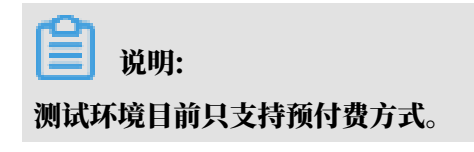

#### 4. 查看要购买的云资源信息,然后单击确认购买完成支付。

#### 预期结果

环境创建成功后,您可以在应用详情页面查看已创建的云资源和环境信息。

| 云应用列表 /  | 安立用教養(点用が構                   |                             |        |                   |                     |       |            |  |  |  |
|----------|------------------------------|-----------------------------|--------|-------------------|---------------------|-------|------------|--|--|--|
| ← myapp  |                              |                             |        |                   |                     |       |            |  |  |  |
| ٩        | 应用各称 n<br>后端运行环境 S<br>环境处型 复 | nyapp<br>pring Boot<br>刨试环境 |        | 最新发布包版本<br>最新发布状态 | 无<br>◎ 未发布          | 发布部署  | 上传发布包 更多 > |  |  |  |
| 云服务器     | 云観934 数調率 域名 艾布信息            |                             |        |                   |                     |       |            |  |  |  |
| 实例ID 类型  |                              |                             | 资源规格   | 攝作系統              | 创建时间                | 状态    | 操作         |  |  |  |
| i-uf6g2r |                              | ECS                         | 1核 2GB | CentOS 6.5        | 2019-06-18 19:35:52 | ◎ 待发布 | 查看监控       |  |  |  |

#### 后续步骤

#### 发布应用

相关文档

#### 配置SSL证书(入门版)

在小程序应用发布前,您需要上传小程序应用所使用的服务器证书和密钥。入门版环境的SSL证书 直接部署在ECS上。

#### 配置域名

在测试环境小程序云会自动分配一个二级域名供小程序应用测试使用。当您将小程序部署到生产环 境时,您需要手动配置小程序应用使用的域名。

### 4.3 释放环境

当您在测试环境完成测试后,可根据需要将测试环境释放。预付费资源在到期后会自动停止计

费,无需手动释放。

#### 操作步骤

1. 在应用详情页面,单击更多 > 停止应用

| 小程序列表 /<br>← hel | 云应用列象 / 应用详情<br>Ioworld           |                     |                   |                          | 潮流         | 环境 生产环境                     |
|------------------|-----------------------------------|---------------------|-------------------|--------------------------|------------|-----------------------------|
| ٢                | 应用名称 helloworld<br>后端运行环境<br>环境类型 | Spring Boot<br>测试环境 | 最新发布包版本<br>最新发布状态 | v20190617101958<br>● 运行中 | 发布部署 上传发布包 | <b>更多</b> へ<br>停止应用<br>重启应用 |
| 云服务器             | 数据库 城名 发布信息                       |                     |                   |                          |            | 删除资源                        |

- 2. 在弹出的对话框,单击确认。
- 3. 应用停止后,单击更多 > 删除资源,然后在弹出的对话框,单击确认。

### 4.4 管理服务器ECS

在构建环境后,系统会根据您选择的套餐自动创建云服务器ECS。您可以在云应用控制台查看已创 建的ECS并查看其运行情况。

#### 前提条件

构建环境

#### 背景信息

不同部署环境和云应用套餐创建的ECS规格也不同,详情请参见部署环境。

#### 操作步骤

1. 在云应用详情页面,单击云服务器页签,查看创建的ECS信息。

| ← hel        | ← helloworld               |          |    |         |                    |         |                   |                          |            |         |       | 1 生产环境 |
|--------------|----------------------------|----------|----|---------|--------------------|---------|-------------------|--------------------------|------------|---------|-------|--------|
| ٩            | 应用名称 hel<br>后端运行环境<br>环境类型 | lloworld |    | SI<br>4 | pring Boot<br>:产环境 |         | 最新发布包版本<br>最新发布状态 | v20190617135124<br>● 运行中 | <b>2</b> 5 | 布部署 上传》 | i布包 3 | 更多 🗸   |
| 云服务器         | 负载均衡                       | 数据库      | 域名 | 发布信息    |                    |         |                   |                          |            |         |       |        |
| 实例ID         |                            |          |    |         | 类型                 | 资源规格    | 操作系统              | 台(建)时间                   | 状态         | 操作      | E     |        |
| i-uf62kju3zc | :4dgomzmatj                |          |    |         | ECS                | 2 核4 GB | CentOS 6.5        | 2019-06-15 10:53:50      | ✓ 发布完成     | 立       | 监控    |        |
| i-uf62kju3zc | 4dgomzmatk                 |          |    |         | ECS                | 2 核4 GB | CentOS 6.5        | 2019-06-15 10:53:50      | ✓ 发布完成     | 查看      | 验控    |        |

2. 如果您已经部署了云应用,单击查看监控查看ECS的运行情况。

### 4.5 管理负载均衡服务

负载均衡(Server Load Balancer)是将访问流量根据转发策略分发到后端多台云服务 器(ECS实例)的流量分发控制服务。如果您在构建环境时选择的是标准版,系统会自动创建一个 负载均衡实例用来转发小程序客户端的流量。您可以在小程序云应用控制台直接修改后端服务器的 权重或停止负载均衡服务。

前提条件

您已创建标准版云环境。详情请参见构建环境。

背景信息

小程序云应用标准版创建的负载均衡实例默认配置了HTTPS监听。在发布云应用前,确保您已经 上传了云应用服务所使用的SSL证书。详情请参见<mark>配置SSL证书(标准版)</mark>。

#### 操作步骤

#### 1. 在云应用详情页面,单击负载均衡页签,查看已创建的负载均衡实例信息。

| 五金用9家 / 金問半個<br>← helloworld |                        |                                   |                   |                   |                          |      |                 |  |  |
|------------------------------|------------------------|-----------------------------------|-------------------|-------------------|--------------------------|------|-----------------|--|--|
| ٢                            | 应用名称<br>后端运行环境<br>环境类型 | helloworld<br>Spring Boot<br>生产环境 |                   | 最新发布包版本<br>最新发布状态 | v20190617135124<br>• 运行中 |      | 发布部署 上作没布包 更多 > |  |  |
| 云服务器                         | 负载均衡                   | 如据库 城名 发布信息                       |                   |                   |                          |      |                 |  |  |
| 实例ID                         |                        | IP地址                              | 挂载ECS             | HTTPS证书           | 创建时间                     | 状态   | 操作              |  |  |
| lb-uf687jtzo                 | w7                     | 106.: 134                         | 47. 34<br>47. 179 | 未配置               | 2019-06-15 10:53:50      | ✓ 可用 | 停止「后端服务器        |  |  |

2. 如果您想停止流量转发,单击停止,然后在弹出的对话框中单击确认。

3. 如果您调整后端服务器的权重,单击后端服务器,然后参考以下信息调整后端服务器的权重:

a) 选择目标服务器, 然后单击权重后的编辑图标。

b) 输入权重, 然后单击确定。

权重越高的ECS实例将被分配到更多的访问请求。如果权重设置为零,负载均衡将不会再将 请求转发给该ECS。

### 4.6 管理数据库

4.6.1 管理入门版MySQL数据库

在构建环境时,如果您选择的是入门版资源,系统会在ECS上预装一个MySQL数据库。您可以在 小程序云应用控制台查看数据库的登录信息等。

#### 前提条件

您已创建入门版云环境。详情请参见构建环境。

#### 操作步骤

- 1. 在应用详情页面,单击数据库页签。
- 2. 在数据库页面,您可以执行以下操作:
  - · 单击查看图标查看数据库的登录密码。默认用户名为admin。
  - · 单击修改修改数据库的登录密码。
  - · 单击web控制台开关开启数据库的web控制台,然后单击点击查看登录MySQL数据库。

### 4.6.2 管理标准版RDS数据库

### 在构建环境时,如果您选择的是标准版资源,系统会自动创建一个阿里云RDS MySQL数据库。您 可以在小程序云应用控制台查看数据库的登录信息等。

查看数据库信息

您可以在小程序云应用控制台查看数据库信息:

- 1. 在应用详情页面,单击数据库页签。
- 2. 在基本信息区域,查看已创建的数据库信息。

| 云服务器   | 负载均衡 | 数据库 | 域名    | 发布信息     |
|--------|------|-----|-------|----------|
|        |      |     |       |          |
| 基本信息   |      |     |       |          |
| 数据库类型  |      |     | MYSC  | QL 5.6   |
| web控制台 |      |     | 点击到   | 酒        |
| 内网地址   |      |     | rm-uf | 6y4rpgc8 |

3. 单击点击查看链接前往RDS控制台,查看更多详细信息。

#### 权限管理

默认小程序云应用对MySQL数据库有读写权限,您可以单击目标数据库的授权链接,修改权限。

| 数据库    |                     |           |                     |      |      |
|--------|---------------------|-----------|---------------------|------|------|
| + 添加 🚯 |                     |           |                     |      |      |
| 数据库名称  | 账号/授权               | 字符串       | 创建时间                | 状态   | 操作   |
| sample | miniapp / READWRITE | MYSQLUTF8 | 2019-06-15 10:53:59 | ✓ 可用 | 授权删除 |

#### 添加数据库和账号

如果您需要更多数据库存储数据,您可以快速创建一个数据库:

- 1. 在应用详情页面,单击数据库页签。
- 2. 在数据库区域,单击添加。
- 3. 输入数据库名称并选择数据库编码方式, 然后单击确定。
- 4. 单击授权为小程序应用选择一个权限。
- 5. 在账号区域,单击添加为已创建的数据库添加账号。

# 5 云应用开发示例

### 5.1 小程序二维码

小程序二维码能力可使得开发者更便捷地推广小程序,开发者可以将生成后的小程序二维码在线上 线下进行贴码推广。本教程介绍如何开发一个具有小程序二维码能力的支付宝小程序。

#### 前提条件

在开始前,确保您已经完成以下准备工作:

・ 注册支付宝开发者账号

如果您尚未注册支付宝小程序账号,使用支付宝账号登录<mark>蚂蚁金服开放平台</mark>,并完成开发者身份 注册。详细信息,请参见开发者入驻说明。

下载并安装支付宝小程序开发者工具。

详细信息,请参见下载说明。

・开通小程序云服务

在首次使用小程序云服务前,您需要开通小程序云服务。详细信息,请参见#unique\_15。

#### 步骤一: 创建云应用

- 1. 创建一个云应用指定小程序应用的后端框架等信息。
  - a) 登录阿里云小程序云控制台。
  - b) 在小程序云应用页面,选择云应用的部署环境,然后单击创建云应用。

| 云应用列表              |       |                      |       |                    | 技术支持 | 帮助文档 |
|--------------------|-------|----------------------|-------|--------------------|------|------|
| 小程序云应用             |       |                      |       |                    |      |      |
| 创建云应用              |       |                      |       |                    | 测试环境 | 生产环境 |
| todoapp            | ◎ 未发布 | mycloudapp           | • 运行中 | myapp              | 0    | 未发布  |
| 后馈运行环境:Spring Boot |       | 后请运行环境:Spring Boot   |       | 后请运行环境:Spring Boot |      |      |
| 发布版本:              |       | 发布版本:v20190726111150 |       | 发布版本:              |      |      |
| 环境资源: 〓 1          |       | 环境资源: 🗏 1            |       | 环境资源:目1            |      |      |
|                    |       |                      |       |                    |      |      |

c) 在创建云应用页面,后端运行环境选择Spring Boot,输入云应用名称和描述,然后单击确 定。

- 2. 构建小程序云应用运行所需的云资源环境。
  - a) 在小程序云应用页面, 选择测试环境。

| 云应用列表              |         |  | 技术支持 |
|--------------------|---------|--|------|
| 小程序云应用             |         |  |      |
| 创建云应用              |         |  | 测试环境 |
| myapp              | ● 未构建删除 |  |      |
| 后端运行环境:Spring Boot |         |  |      |
|                    |         |  |      |
| 参 构建环境             |         |  |      |

b) 单击目标云应用的构建环境。

| 云应用列表              |                            |
|--------------------|----------------------------|
| 小程序云应用             |                            |
| 创建云应用              |                            |
| myapp              | <ul> <li>未构建 删除</li> </ul> |
| 后端运行环境:Spring Boot |                            |
|                    |                            |
| ◆ 构建环境             |                            |

- c) 选择一种计费方式, 然后单击下一步。
- d) 查看要购买的云资源信息,然后单击确认购买完成支付。

| 云应用列表 / / | 安山明朝(山田井橋                  |             |        |            |                         |       |            |  |  |  |
|-----------|----------------------------|-------------|--------|------------|-------------------------|-------|------------|--|--|--|
| ← myapp   |                            |             |        |            |                         |       |            |  |  |  |
| Ø         | 应用名称                       | myapp       |        |            |                         | 发布部署  | 上传发布包 更多 🗸 |  |  |  |
|           | 后端运行环境                     | Spring Boot |        | 最新发布包版本    | 无                       |       |            |  |  |  |
|           | 环境类型                       | 测试环境        |        | 最新发布状态     | <ul> <li>未发布</li> </ul> |       |            |  |  |  |
| 云服务器      | · 元概 58 数 股岸   城石   发布 图 意 |             |        |            |                         |       |            |  |  |  |
| 实例ID      |                            | 英型          | 资源规格   | 操作系统       | 创建时间                    | 状态    | 操作         |  |  |  |
| i-uf6g2r  |                            | ECS         | 1核 2GB | CentOS 6.5 | 2019-06-18 19:35:52     | ◎ 待发布 | 查看监控       |  |  |  |

#### 步骤二:添加功能

- 1. 登录小程序开发中心在,我的小程序中,选择相应的小程序,进入该小程序详情页。
- 2. 在小程序详情开发管理页面的功能列表中,单击右上角添加功能按钮,添加小程序二维码功能。

| 1 | 功能列表 | R           |                                                     |        |      | + 添加功能 您已经添加4项功能 |
|---|------|-------------|-----------------------------------------------------|--------|------|------------------|
|   |      | 功能名称        | 功能介绍                                                | 是否需要整约 | 状态   | 操作               |
|   |      | 小程序个人开发者基础包 | 小程序个人开发者默认开放的基础功能包                                  | 否      | ・巳生效 | 删除               |
|   |      | 获取会员基础信息    | 开发者可以在用户接权的情况下,使用令牌调用"获取会员公开信息"接<br>口,获取信息并进一步提供服务。 | 否      | ・日生效 | <b>报明会</b>       |
|   |      | 小程序構成消息     | 为开发者提供可以高效触达用户的消息能力,以便实现服务的闭环并提供<br>更佳的体验           | 否      | ・已生效 | 删除               |
|   |      | 小程序二维码      | 批量生成带参数的小程序二维码,用于线下物料推广辅设                           | 奋      | ・巳生效 | 删除               |

步骤三: 服务端开发

1. 打开小程序开发者工具,在首页小程序模板的开放能力分类中选择小程序二维码模板。

| 支付宝                                                                                                 | • | ×<br>小程序<br>支付宝小程序是一种全新的开放模式,它可以被使想地获取和传播,为终端用户提供更优的用户体验。查看更多                                                                                                    |
|----------------------------------------------------------------------------------------------------|---|----------------------------------------------------------------------------------------------------|
| 小程序插件<br>服务直达部件<br>题 淘宝                                                                             | • | 最近使用     植販选取       全部     入门     UI     开放能力     行业       支付規     取金紅包     支付規     送下买单     支付規     支付規     支付     支付     支付     支付     支付     支付     支付     支付     支付     支付     支付     支付     支付     支付     支付     支付     支付     支付     支付     支付     支付     支付     支付     支付     支付     支付     支付     支付     支付     支付     支付     支付     支付     支付     支付                                                                                                    |
| <ul> <li>予約</li> <li>一 高德</li> <li>         会 香港版支付宝     </li> <li>         ご mPaaS     </li> </ul> |   | ALUTY UNAN     ALUTY UNAN     ALUTY     ALUTY UNAN     ALUTY     ALUTY     ALU |
| ➡ 天猫精灵<br>◎ 支付宝 loT                                                                                 |   |                                                                                                    |
| 回 阿里云 资 跨平台小程序                                                                                      | • |                                                                                                    |

#### 2. 单击下一步,设置项目名称和项目路径,完成项目创建。

|            |           |                                                                              |                                         |                                          |    | ×  |
|------------|-----------|------------------------------------------------------------------------------|-----------------------------------------|------------------------------------------|----|----|
| <u>a</u> + |           | ÷<br>÷<br>↓<br>:<br>:<br>:<br>:<br>:<br>:<br>:<br>:<br>:<br>:<br>:<br>:<br>: | <b>1</b> 0                              |                                          |    |    |
| ~~~        | (I)±      | がモリ                                                                          |                                         |                                          |    |    |
| 小          | 程序        |                                                                              |                                         |                                          |    |    |
| 小          | 程序插件      | * 项目名称                                                                       | qrcode                                  |                                          |    |    |
| 服          | 务直达部件     | *项目路径                                                                        | d:\workspace\miniapp\qrcode1            | ь                                        |    |    |
| 100 海      | 宝         | -<br>* 后端服务                                                                  | ● 小程序云应用                                |                                          |    |    |
| 😒 钉        | 耵钉        |                                                                              | 面向小程序应用场景,提供一键构<br>署、运维监控能力。支持Spring Bo | 建后端应用运行环境、后端服务部<br>pot、Node.js等主流开发框架的运行 |    |    |
| 🦪 高        | 德         |                                                                              | 环境。 了解更多                                |                                          |    |    |
| 😣 香        | 港版支付宝     | * 技术栈                                                                        | 云应用-Java                                |                                          |    |    |
| 🤗 m        | IPaaS     |                                                                              | 当前模板后端代码为JAVA语言,打开后仅会展<br>播件 后选择对应模版使用。 | 示前端代码,后端代码谓 下载DEA 与 IDE                  |    |    |
| 😑 天        | 湖精灵       |                                                                              |                                         |                                          |    |    |
| 委 🥹        | offi宝 loT |                                                                              |                                         |                                          |    |    |
| <u>c</u> p | 理云        |                                                                              |                                         |                                          |    |    |
| 🙆 跨        | 评台小程序     |                                                                              |                                         |                                          |    |    |
|            |           |                                                                              |                                         |                                          | 取消 | 完成 |

3. 打开server/src/main/resources/application.properties文件,补充以下内容。

```
#应用的私钥,需要保管好,应用的公钥存储在支付宝服务端
alipay.appconfig.privatekey=
#支付宝提供给这个应用的公钥,私钥存储在支付宝服务端中
alipay.appconfig.publickey=
#开放平台申请应用的Id
alipay.appconfig.appid=
```

| 说明・     |
|---------|
| 100.01. |

生成 RSA 密钥并配置应用私钥及公钥,参见#unique\_34。

0

4. 运行命令mvn package对项目进行打包,得到发布包server/target/qrcode-1.0.0.jar

| D:\wor | kspace\miniapp\qrcode\server>mvn package                                                  |
|--------|-------------------------------------------------------------------------------------------|
| [INFO] | Scanning for projects                                                                     |
| [INFO] |                                                                                           |
| [INFO] | com. alipay. devtool:grcode >                                                             |
| [INFO] | Building arcode 1.0.0                                                                     |
| [INFO] | [ iar ]                                                                                   |
| [INFO] |                                                                                           |
| [INFO] | — maven-resources-plugin:2.6:resources (default-resources) @ grcode —                     |
| [INFO] | Using 'UTF-8' encoding to copy filtered resources.                                        |
| [INFO] | Copying 1 resource                                                                        |
| [INFO] | Copying 1 resource                                                                        |
| [INFO] |                                                                                           |
| [INFO] | —— maven-compiler-plugin:3.1:compile (default-compile) @ grcode ——                        |
| [INFO] | Nothing to compile - all classes are up to date                                           |
| [INFO] |                                                                                           |
| [INFO] |                                                                                           |
| [INFO] | Using 'UTF-8' encoding to copy filtered resources.                                        |
| [INFO] | skip non existing resourceDirectory D:\workspace\miniapp\qrcode\server\src\test\resources |
| [INFO] |                                                                                           |
| [INFO] | —— maven-compiler-plugin:3.1:testCompile (default-testCompile) @ qrcode ——                |
| [INFO] | No sources to compile                                                                     |
| [INFO] |                                                                                           |
| [INFO] | —— maven-surefire-plugin:2.18.1:test (default-test) @ qrcode ——                           |
| INFO   | No tests to run.                                                                          |
| INFO   |                                                                                           |
| LINFO_ | — maven-jar-plugin:2.6:jar (default-jar) @ qrcode —                                       |
| LINFO. | Building jar: D:\workspace\miniapp\qrcode\server\target\qrcode-1.0.0.jar                  |
| LINFO. |                                                                                           |
| LINFO. | spring-boot-maven-plugin:1.5.2.RELEASE:repackage (default) @ qrcode                       |
| LINFO. |                                                                                           |
| LINFO  | BUILD SUCCESS                                                                             |
| LINFO  |                                                                                           |
| LINFO  | lotal time: 8.920 s                                                                       |
| LINFO  | Finished at: 2020-01-20109:58:33+08:00                                                    |
| LINFO. |                                                                                           |

5. 登录小程序云应用控制台,单击上传发布包。

| 云应用     | 列表/ | 如用详情   |             |         |       |                 |  |
|---------|-----|--------|-------------|---------|-------|-----------------|--|
| ← myapp |     |        |             |         |       |                 |  |
|         |     | 应用名称   | myapp       |         |       | 发布部署 上传发布包 更多 > |  |
|         | 9   | 后端运行环境 | Spring Boot | 最新发布包版本 | 无     |                 |  |
|         |     | 环境类型   | 测试环境        | 最新发布状态  | ◎ 未发布 |                 |  |
|         |     |        |             |         |       |                 |  |

- 6. 在上传发布包页面,修改发布版本,单击上传文件,然后选择要上传的发布包。
- 7. 上传成功后, 在应用详情页面, 单击发布部署。

#### 步骤四:小程序客户端开发

 在小程序开发者工具中修改client/pages/index/index.js中URL为您的云应用域名,保存 文件。配置域名请参见配置域名。

#### 2. 打开模拟器就可以看到如下效果。

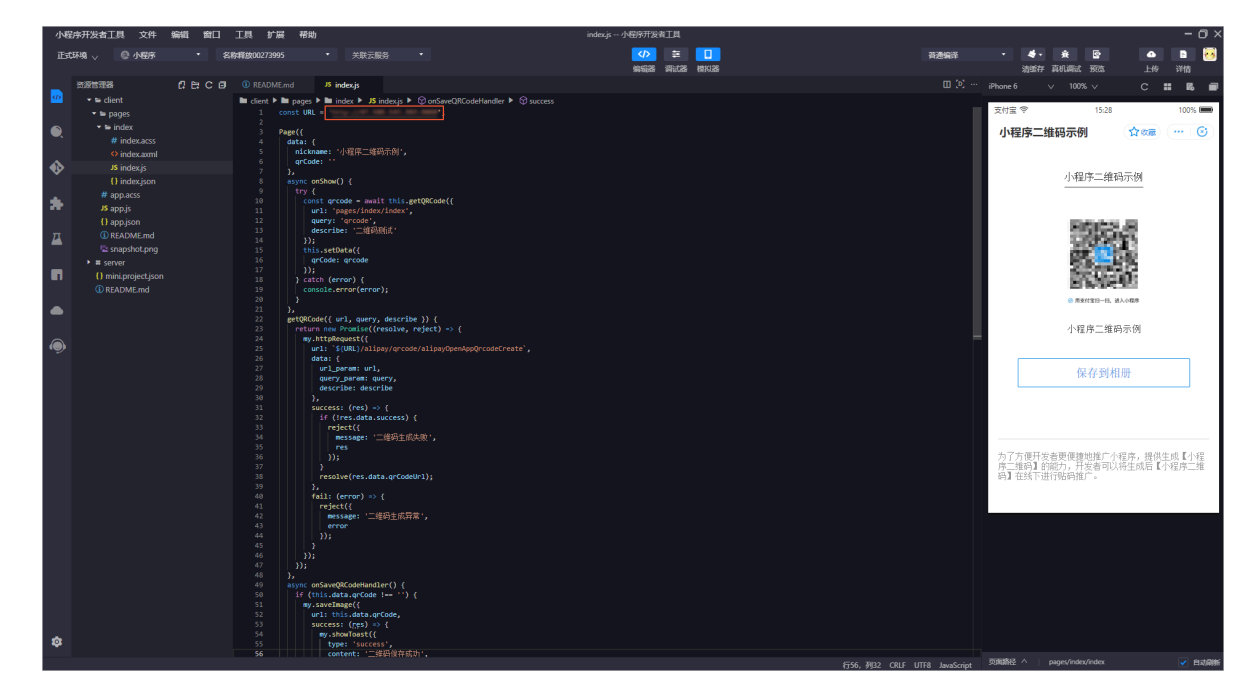

相关文档 openapi-qrcode **小程序二维码** 

# 6 常见问题

本文集中解答了在使用小程序云应用开发前后,您可能遇到的一些常见问题。

什么是小程序云应用?

小程序云应用是面向小程序应用场景,为开发者提供的一键构建后端应用运行环境、后端服务部署、运维监控等能力的一站式小程序部署服务。更多详细信息,请参见<u>什么是小程序云应用?</u>。

支付宝小程序和小程序云有什么关系?

小程序云是阿里小程序(支付宝、淘宝、钉钉等)的官方云服务平台,主要用来降低开发者在开发 小程序过程中后端服务开发、部署成本,既面向支付宝和钉钉等小程序,也面向微信小程序等外部 小程序。

阿里云小程序何时可以实现一云多端的业务战略?

预计8月份左右,具体以后续发布的公告为准。

小程序云支持哪些服务运行环境?

当前已经支持Spring Boot和Node.js。

小程序云应用开发支持GO编程语言吗?

当前不支持,根据需求反馈规划是否支持。

现有小程序已经部署,是否方便迁移到阿里云小程序云应用并部署?

可以自行迁移服务器到小程序云应用。

小程序云应用的优势是什么?

・资源编排

通过对ECS、RDS、SLB等资源进行编排,自动搭建好符合业务场景的最优运行环境,低成本、 高效率。

・应用托管

提供主流应用框架的运行环境,直接上传Node.js、Spring Boot、Java Web部署包发布,即 可对外提供服务。

・一站式DevOps

支持开发者一站完成测试环境、生产环境的版本发布、扩容、资源监控等操作。

小程序云应用到期后该如何停止?

预付费云资源到期后会自动释放,后付费云资源在停止云应用后删除环境即可,详情请参见释放环 境。

小程序的开发工具主题能修改吗?

目前还不支持修改主题。

钉钉小程序和支付宝小程序有什么区别?

请参见相关文档:

- · 各端通用组件和API
- · 各端扩展组件和API

小程序云应用环境到期后的工单应该如何处理?

1. 释放小程序云应用环境中优惠到期的实例。

用户环境到期后,系统不会停止运行中的ECS实例,并且仍会继续收费,直至用户账号0元欠费 后,ECS实例才会停机。

2. 充值后可继续使用。

ECS计费规则中,重启实例之前,您需要结清欠费账单,并且确保您的账号余额不少于100元 人民币。更多ECS计费规则,请参见<u>重开机实例</u>。

支付宝小程序如何适配刘海屏、水滴屏?

您可以调用my.getSystemInfo接口,并通过model参数传参判断手机型号,然后进行适配,参

数以真机为准。更多详细信息,请参见my.getSystemInfo。

支付宝小程序之间如何相互调用进行数据传递?

您可以调用my.navigateBackMiniProgram接口来跳转小程序,并通过extraData参数传参进

行数据传递。更多详细信息,请参见my.navigateBackMiniProgram。

构建新版云应用时失败,可能的原因是什么?

在本地安装了一些开发库,因此云端找不到该命令。例如: pm2。

小程序云和后端云服务basement的关系是什么?

basement是小程序后端云服务的前身,后续会替换成小程序云。

#### 如何判断小程序云应用环境?

如图所示,在开发工具中,可以选择测试环境和生产环境。您可以手动选择所需环境进行开发。

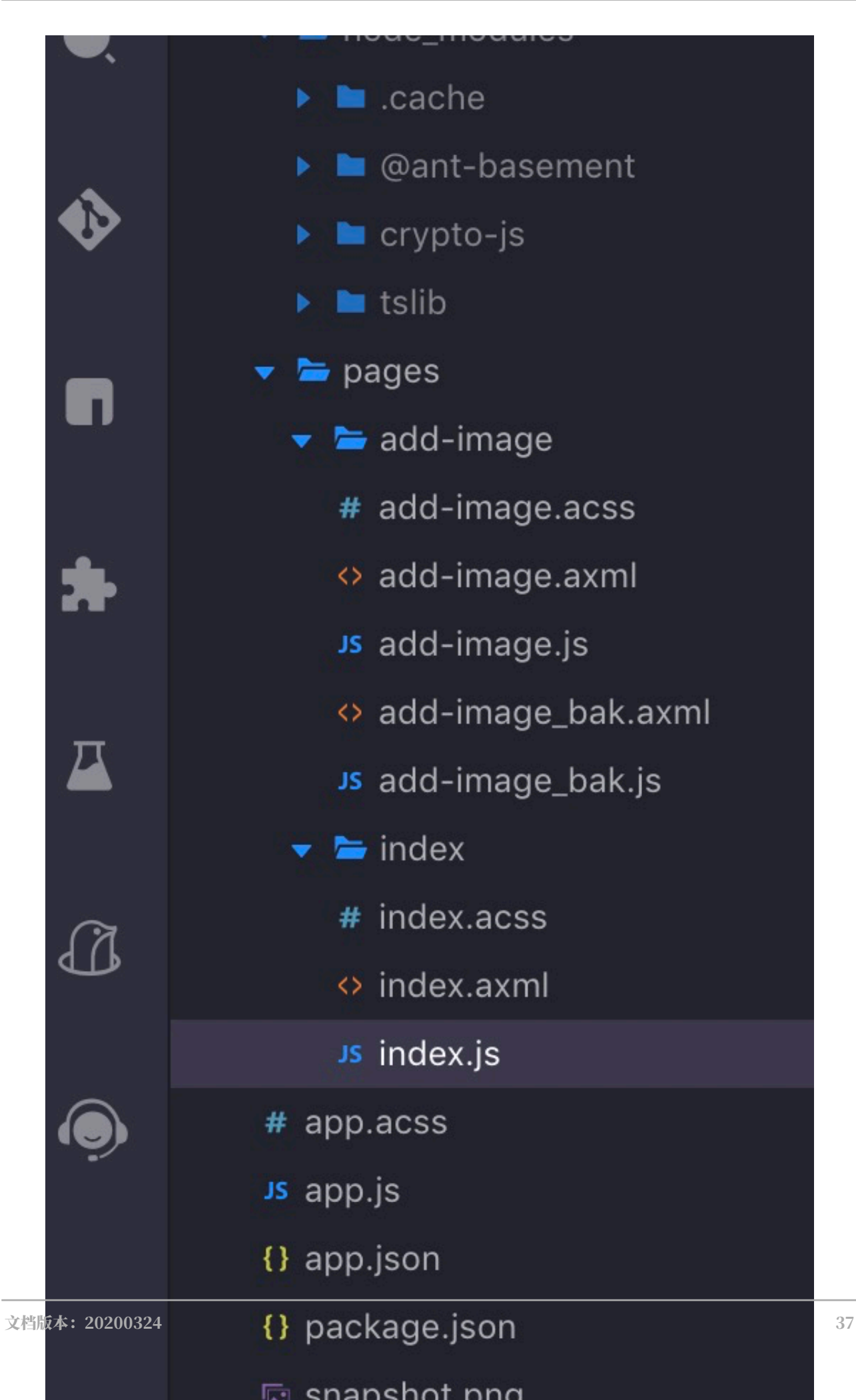

#### 小程序Serverless如何计费?

现阶段是公测期,暂不收费。您可以免费体验至八月中旬公测结束,具体时间请依据后续发布的官 网通知。